## Enem Não Tira Férias Confira como publicar sua redação

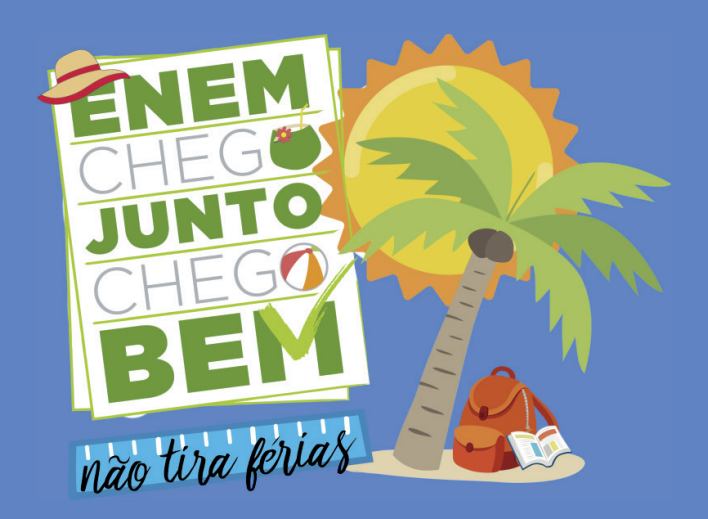

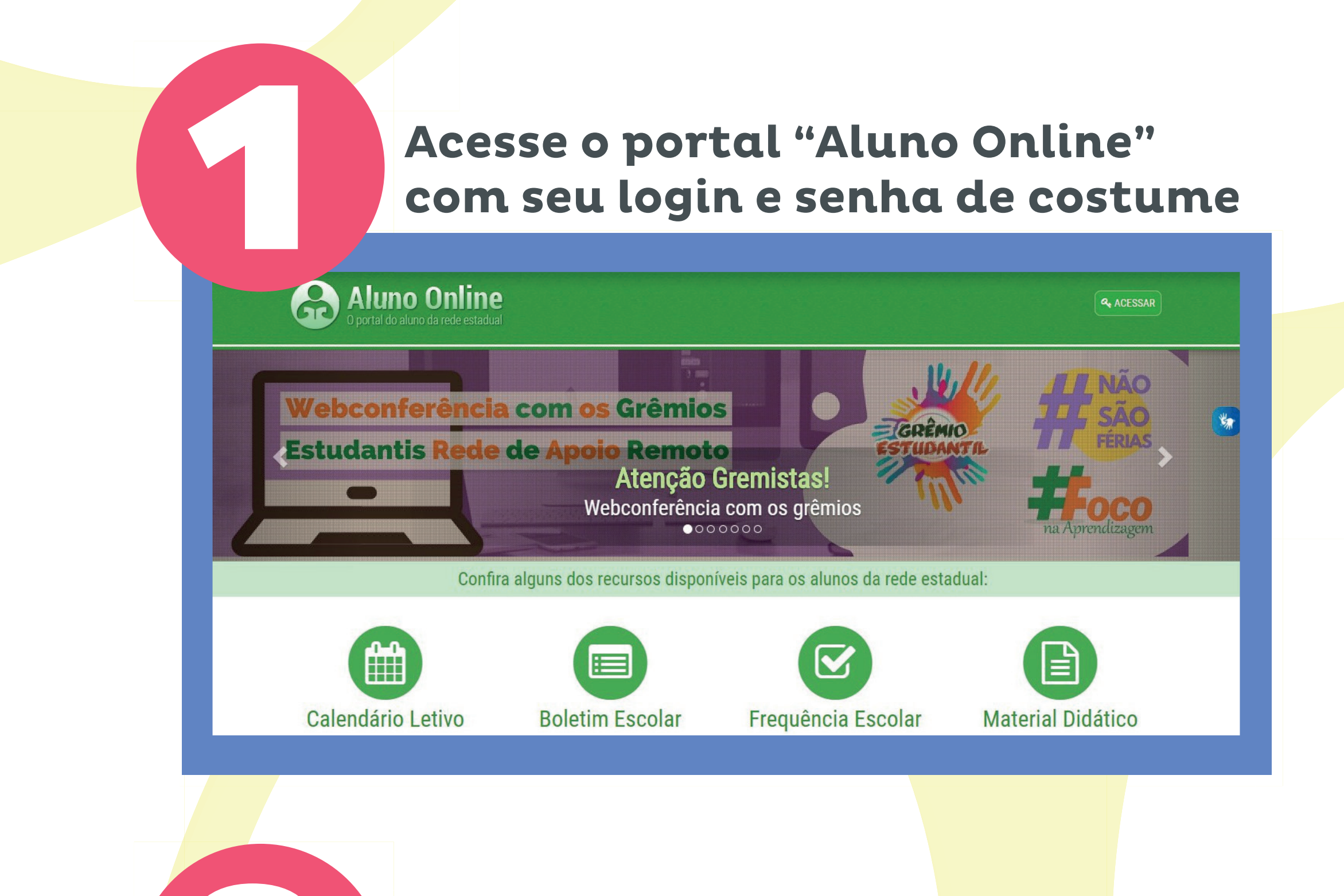

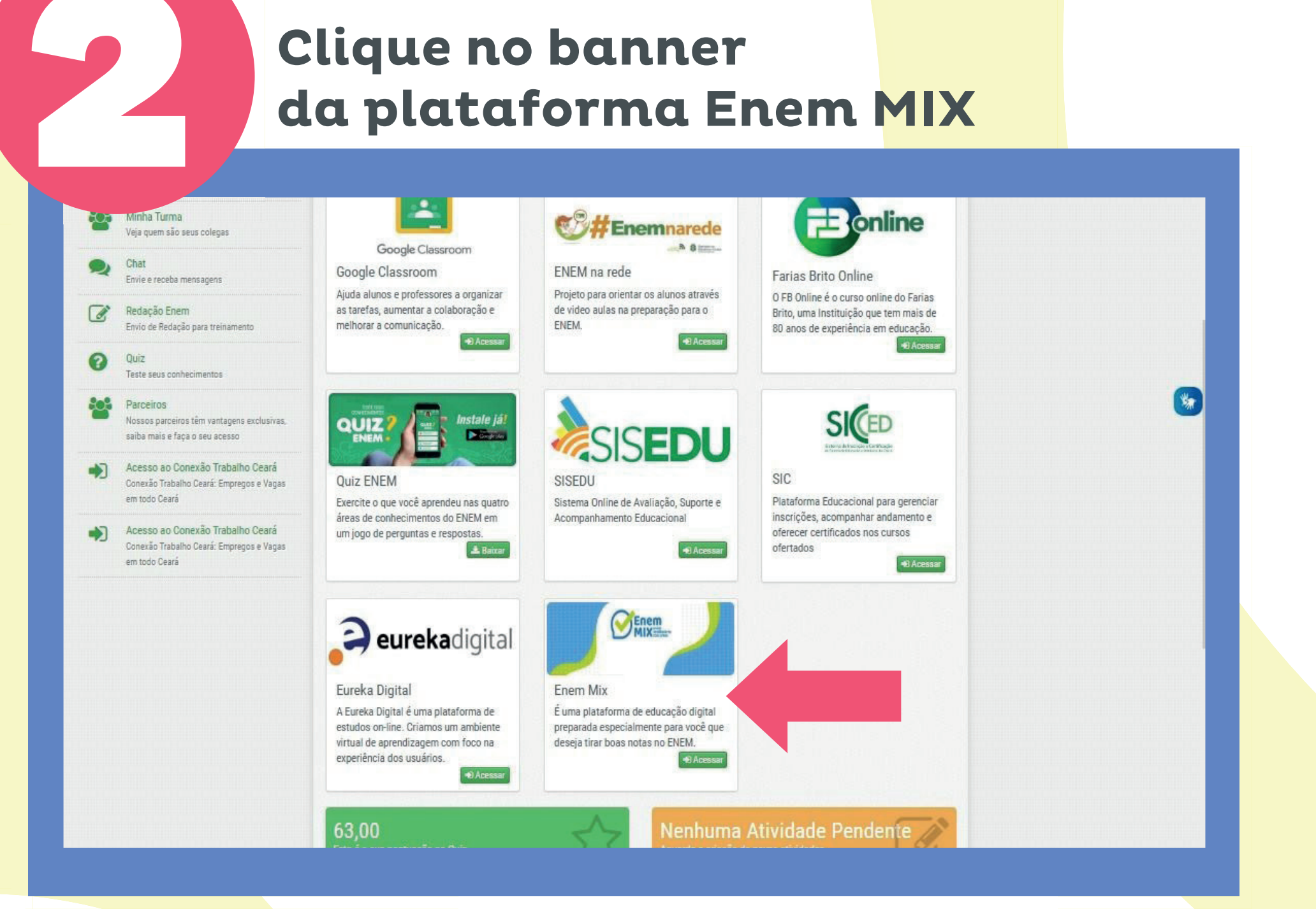

# Você chegou à plataforma Enem MIX!...

| Fundação<br>Democrito Rocha                 |                          |                                               |                            |            | Port                      | tuguês - Brasil (pt_br) → |
|---------------------------------------------|--------------------------|-----------------------------------------------|----------------------------|------------|---------------------------|---------------------------|
| 🙆 Painel                                    | Resumo dos cursos        |                                               |                            |            |                           |                           |
| 🖀 Página inicial do site                    | Todos (exceto ocul       | tos) 🔻                                        |                            |            | 1= Nome do curso 🔻        | III Cartão 👻              |
| 🛗 Calendário                                |                          |                                               | _                          |            |                           |                           |
| 🗅 Arquivos privados                         |                          | Tema nouo<br>toda semana<br>Correcto o Portal | Resolução                  |            | Alto<br>Rendimento        |                           |
| A Meus cursos                               | Resting poles            | Online Aluno Online<br>e confirat             |                            | 35=        | MIX Professores           |                           |
| 🞓 Enem MIX - 2020 - Enem Não<br>Tira Férias | Miscelânea               |                                               | Miscelânea                 |            | Miscelânea                |                           |
|                                             | Enem MIX - 2020 - Enem N | ão Tira Férias                                | Enem MIX - 2020 - Resoluçã | ăo Comenta | Enem Mix 2020 - Alto Rend | imento                    |

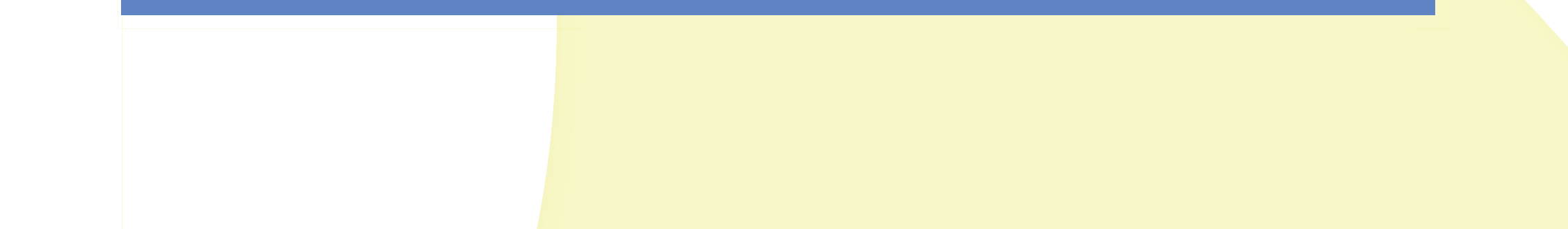

### Clique no card "Enem Não Tira Férias"

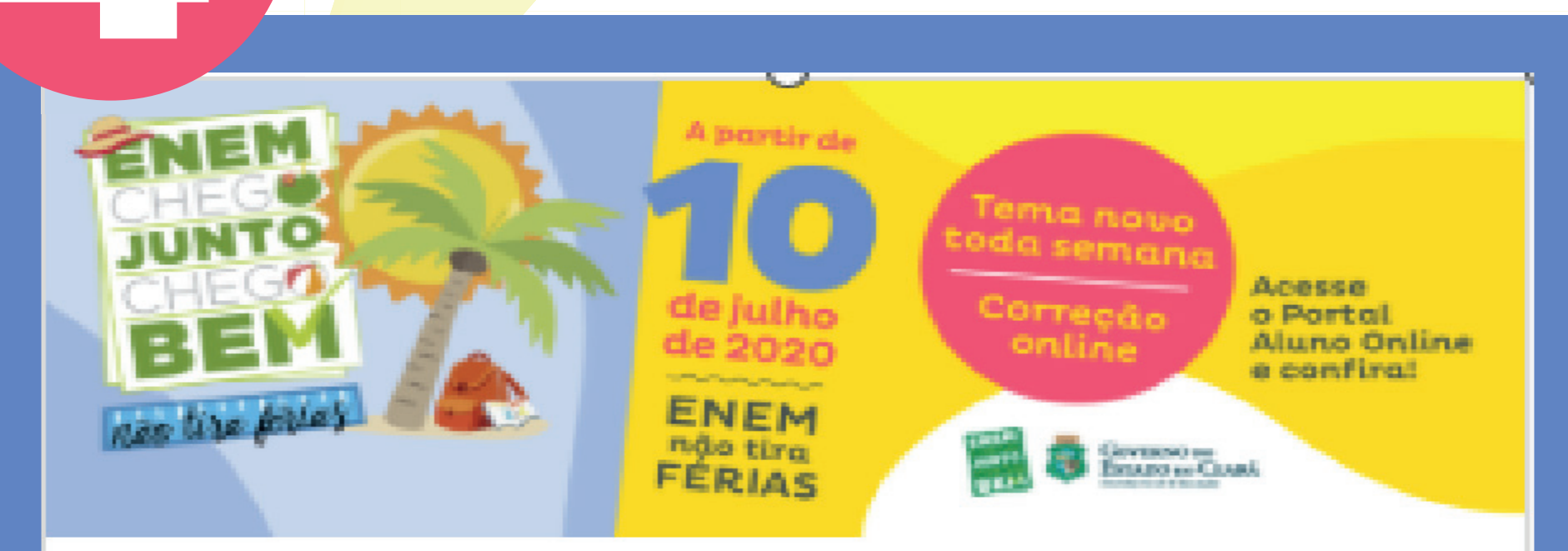

Miscelânea

Enem MIX - 2020 - Enem Não Tira Férias

Selecione a propost<mark>a da sem</mark>ana Avisos

|       | PROPOSTA DE REDAÇÃO 1 |  |
|-------|-----------------------|--|
| ÇÃO 1 | Redação 1             |  |
| ÇÃO 2 |                       |  |
|       | PROPOSTA DE REDAÇÃO 2 |  |

## Leia as orientações, os textos motivadores e a propos<mark>ta e cliq</mark>ue em "Adicionar Tarefa", ao fi<mark>nal da p</mark>ágina...

#### Status de envio

| Status de envio           | Nenhuma tentativa                                                                                   |
|---------------------------|----------------------------------------------------------------------------------------------------|
| Status da avaliação       | Não há notas                                                                                        |
| Data de entrega           | sexta, 3 Jul 2020, 00:00                                                                            |
| Tempo restante            | 6 dias 12 horas                                                                                     |
| Última modificação        | 70                                                                                                  |
| Comentários sobre o envio | <ul> <li>Comentários (0)</li> <li>Adicionar tarefa</li> <li>Você ainda não fez um envio.</li> </ul> |
|                           |                                                                                                    |

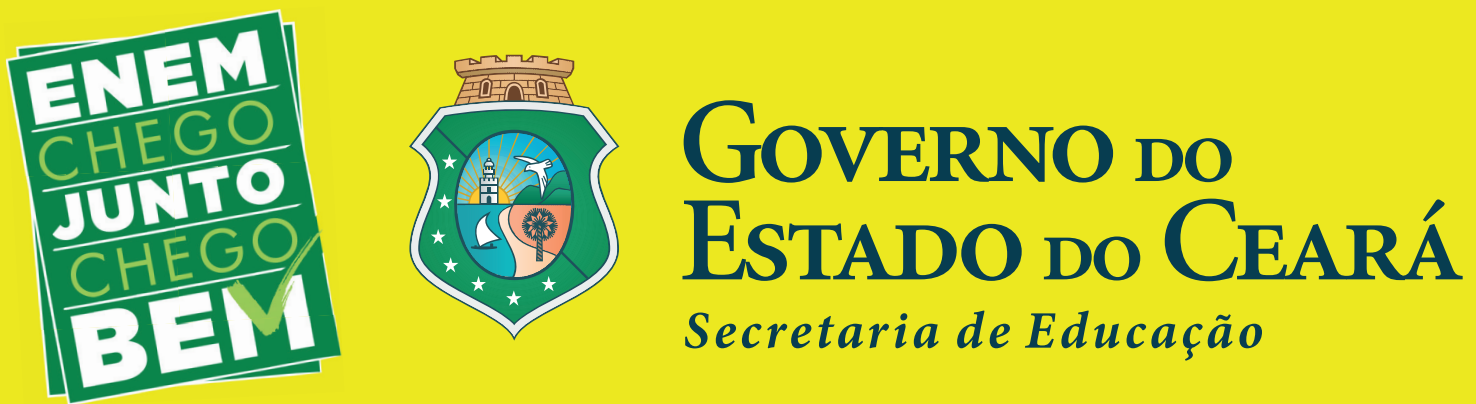

### Salve a mudança e confirme o envio

Você pode arrastar e soltar arquivos a

Salvar mudanças

Cancelar

Vá até o final da página e clique em "Enviar tarefa em definitivo"

Editar envio

Remover envio

Você ainda pode fazer alterações no seu envio

#### Enviar tarefa em definitivo

Uma vez que a tarefa for enviada você não poderá mais fazer alterações.

## Vá até o final da página novamente e clique em "Continuar".

Tem certeza de que deseja enviar seu trabalho para a classificação? Você não será capaz de fazer mais modificações.

| Continuar | Cancelar |
|-----------|----------|
| Seguir p  | ara 🗢    |

## Pronto! Agora é só aguardar a redação ser corrigida!